## Après avoir été enregistré sur le système local puis décompressé, le fichier "zip" permet d'effectuer la mise à jour des applications du système en lançant le programme setup.exe (et sans avoir de DVD de mise à jour).

CF DOCUMENTATION "TELECHARGEMENT DU FICHIER ZIP" DISPONIBLE SUR VOTRE ESPACE CEGIDLIFE

### **CONFIGURATION MONOPOSTE**

| 1. FERMER TOUTES LES APPLICATIONS                       | . 2 |
|---------------------------------------------------------|-----|
| 2. LANCER LE PROGRAMME D'INSTALLATION DE LA MISE A JOUR | . 2 |
| 3. METTRE A JOUR PAR TELECHARGEMENT                     | . 4 |

### CONFIGURATION RESEAU

| 1. FERMER TOUTES LES APPLICATIONS                               | 5 |
|-----------------------------------------------------------------|---|
| 2. LANCER LE PROGRAMME D'INSTALLATION DE LA MISE A JOUR         | 5 |
| 3. REDEMARRER LE SERVEUR D'APPLICATION                          | 8 |
| 4. LANCER UNE MISE A JOUR STATION DE TOUS LES POSTES DE TRAVAIL | 8 |
| 5. LANCER LES PRODUITS QUADRATUS SUR UN SEUL POSTE DE TRAVAIL.  | 9 |
| 6. METTRE A JOUR PAR TELECHARGEMENT                             | 9 |

# FAQ COMMENT CONNAITRE LA LOCALISATION DU FICHIER D'IMPLANTATION ? 10 COMMENT ARRETER LES SERVICES ? 10 COMMENT VERIFIER LA VERSION D'OFFICE ? 11

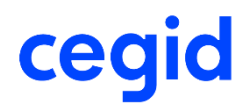

## Configuration monoposte

## 1. Fermer toutes les applications

• Fermer les applications Quadra, Word, Excel et OutLook sur le poste utilisé pour effectuer la mise à jour

## 2. Lancer le programme d'installation de la mise à jour

Double-cliquer sur SetUp.exe pour mettre à jour le • poste de travail

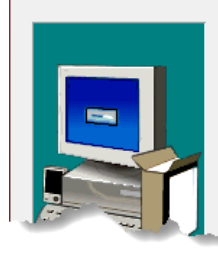

Sélection des composants

Bienvenue dans le programme d'installation des produits Quadratus. Sélectionnez une option :

- O Nouvelle installation/Ajout de produit à l'installation existante
- Mettre à jour les produits

tor <sup>Rins</sup>tallation

C Consulter la documentation sur l'installation des produits

Sélectionner l'option "Mettre à jour les produits"

- et cliquer sur <Suivant>.
- Indiquer l'emplacement du fichier "quadra.ipl" •

Veuillez sélectionner le dossier contenant les licences Quadratus. Vous pouvez entrer le nom d'un dossier ou cliquer sur Parcourir

Sélection du dossier de licences Quadratus :

Parcourir.

Procédure de mise à jour des produits Quadra

## cegid

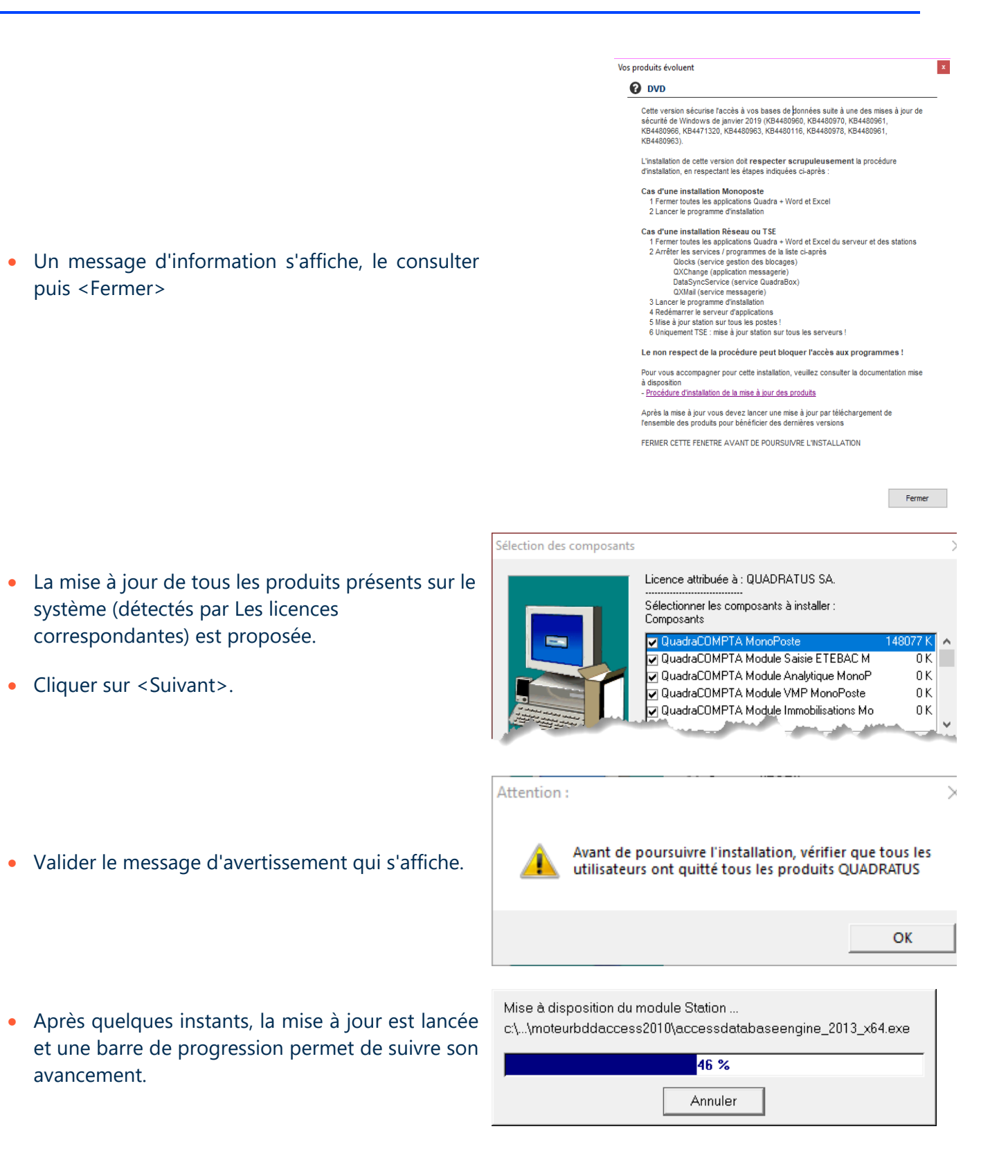

 En fin de traitement, cliquer sur le bouton
 <Terminer> pour fermer le programme de mise à jour.

| Pour terminer l'installation, cliquez sur Terminer. |
|-----------------------------------------------------|
| < Précédent Terminer                                |

• À la suite de la fermeture du programme de mise à jour, un composant d'office peut éventuellement être installé sur certaines versions d'Office. Il est important de ne pas interrompre son installation et de confirmer.

## 3. Mettre à jour par téléchargement

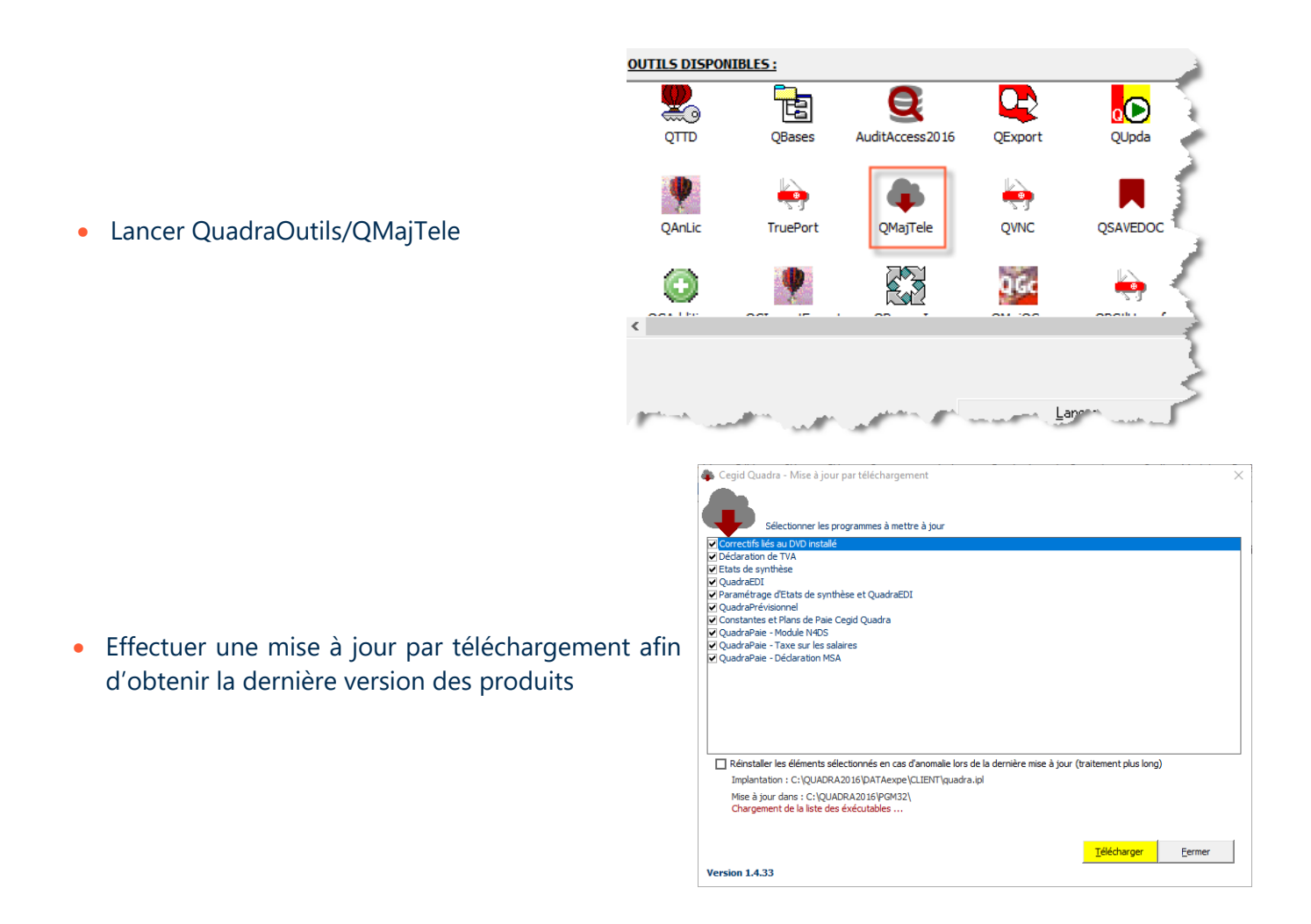

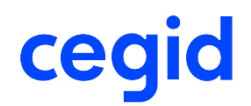

## Configuration réseau

## **1. Fermer toutes les applications**

La fermeture des applications concerne :

- Toutes les stations du réseau,
- QxChange sur le serveur de communication (avec le module Gestion centralisée de la messagerie),
- Les applications Word, Excel et OutLook sur le poste utilisé pour effectuer la mise à jour,
- Arrêter ou quitter QLocks.

Selon votre configuration il s'agit :

- > du gestionnaire de blocage classique
- > ou du service QLocks
- Arrêter les services QXmail, DataSynsService

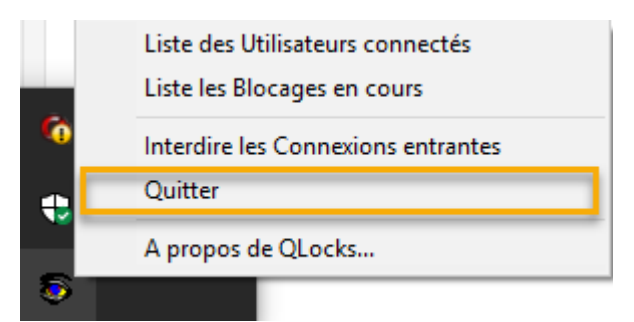

## 2. Lancer le programme d'installation de la mise à jour

Double-cliquer sur SetUp.exe

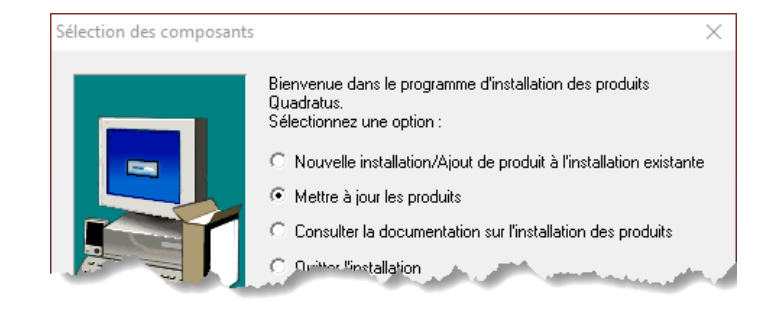

#### • Sélectionner l'option "Mettre à jour les produits" et

- cliquer sur <Suivant>.
- Indiquer l'emplacement du fichier "quadra.ipl" •

Sélection du dossier de licences Quadratus : × Veuillez sélectionner le dossier contenant les licences Quadratus. Vous pouvez entrer le nom d'un dossier ou cliquer sur Parcourir \\Mon\_serveur\gappli\guadra\database\client Parcourir...

#### Vos produits évoluent

#### O DVD

Cette version sécurise l'accès à vos bases de plonnées suite à une des mises à jour de sécurité de Windows de janvier 2019 (KB4480960, KB4480970, KB4480961, KB4480966, KB4471320, KB4480963, KB4480116, KB4480978, KB4480961, KB4480963)

L'installation de cette version doit respecter scrupuleusement la procédure d'installation, en respectant les étapes indiquées ci-après :

Cas d'une installation Monoposte 1 Fermer toutes les applications Quadra + Word et Excel 2 Lancer le programme d'installation

Cas d'une installation Réseau ou TSE

1 Fermer toutes les applications Quadra + Word et Excel du serveur et des stations 1 rémer toutes les applications duadra + Word et Exce 2 Arrêter les services / programmes de la liste ci-après Glocks (service gestion des blocages) OXChange (application messagerie) DataSyncService (service GuadraBox) OXIIIai (service messagerie)

- 3 Lancer le programme d'installation 4 Redémarrer le serveur d'applications
- 5 Mise à jour station sur tous les postes ! 6 Uniquement TSE : mise à jour station sur tous les serveurs !

Le non respect de la procédure peut bloquer l'accès aux programmes ! Pour yous accompagner pour cette installation, yeuillez consulter la documentation mise

à disposition

- Procédure d'installation de la mise à jour des produits

Après la mise à jour vous devez lancer une mise à jour par téléchargement de l'ensemble des produits pour bénéficier des dernières versions

FERMER CETTE FENETRE AVANT DE POURSUIVRE L'INSTALLATION

La mise à jour de tous les produits présents sur le • système (détectés par Les licences correspondantes) est proposée.

Un message d'information s'affiche, le consulter

Cliquer sur <Suivant>.

•

puis <Fermer>

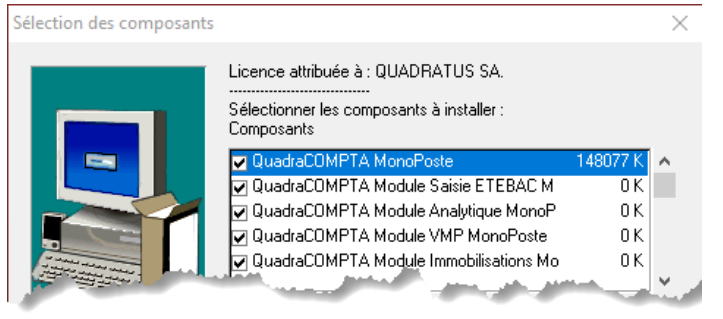

Fermer

< Précédent Terminer

|                                                                                                    | Attention : ×                                                                                                    |
|----------------------------------------------------------------------------------------------------|----------------------------------------------------------------------------------------------------|
| Valider le message d'avertissement qui s'affiche.                                                                     | Avant de poursuivre l'installation, vérifier que tous les utilisateurs ont quitté tous les produits QUADRATUS        |
|                                                                                                    | ОК                                                                                                    |
| Après quelques instants, la mise à jour est lancée<br>et une barre de progression permet de suivre son<br>avancement. | Mise à disposition du module Station<br>c:\\moteurbddaccess2010\accessdatabaseengine_2013_x64.exe<br>46 %<br>Annuler |
| En fin de traitement, cliquer sur le bouton<br>< <b>Terminer</b> > pour fermer le programme de mise à<br>jour.        | Pour terminer l'installation, cliquez sur Terminer.                                                                  |

• À la suite de la fermeture du programme de mise à jour, un composant d'office peut éventuellement être installé sur certaines versions d'Office. Il est important de ne pas interrompre son installation et de confirmer.

## 3. Redémarrer le serveur d'application

A la fin de la mise à jour, redémarrer le serveur d'application afin de relancer tous les services.

| <u>Si votre serveur ne peut pas être redémarré, (ex : fichiers partagés utilisés)</u>                                                                                                    |  |  |  |  |
|----------------------------------------------------------------------------------------------------|--|--|--|--|
| Il est nécessaire alors de redémarrer chaque instance des services précédemment arrêtés :                                                                                                    |  |  |  |  |
| Sélectionner l'instance du service                                                                                                    |  |  |  |  |
| Faire un clic droit et sélectionner l'option "Reprendre".                                                                                                    |  |  |  |  |
| <ul> <li>Si cette étape n'est pas respectée, la mise à jour sera interrompue par 2 types de message :</li> <li>Message non bloquant si une application est encore utilisée par le système qui effectue la mise à jour. Il est alors possible de fermer l'application et de poursuivre la procédure en cliquant sur <ok>.</ok></li> <li>Message bloquant mentionnant une erreur -105, -115, -132, -106 ou -119. Il convient alors de redémarrer le serveur, avant de recommencer la mise à jour.</li> <li>Iogiciels Quadratus An error occurred during the move data process: -105 File:</li></ul> |  |  |  |  |
|                                                                                                    |  |  |  |  |
| Relancer le gestionnaire de blocages QLocks sur le serveur de production                                                                                                    |  |  |  |  |

## 4. Lancer une mise à jour station de tous les postes de travail

• Lancer le module "station" sur chacun des postes. Pour cela, rechercher le programme setup.exe dans "\\Nom\_du\_serveur\qappli\quadra\station\setup.exe".

## **5. Lancer les produits Cegid Quadra sur un seul poste de travail.**

Lorsque les données sont mises à niveau en fonction de la nouvelle version des programmes, les autres utilisateurs peuvent être autorisés à lancer les applications Cegid Quadra suivantes :

- Cegid Quadra Bureau ou Cegid Quadra Paramétrage
- Cegid Quadra Paie
- Cegid Quadra Compta

## 6. Mettre à jour par téléchargement

Lancer QuadraOutils/QMajTele

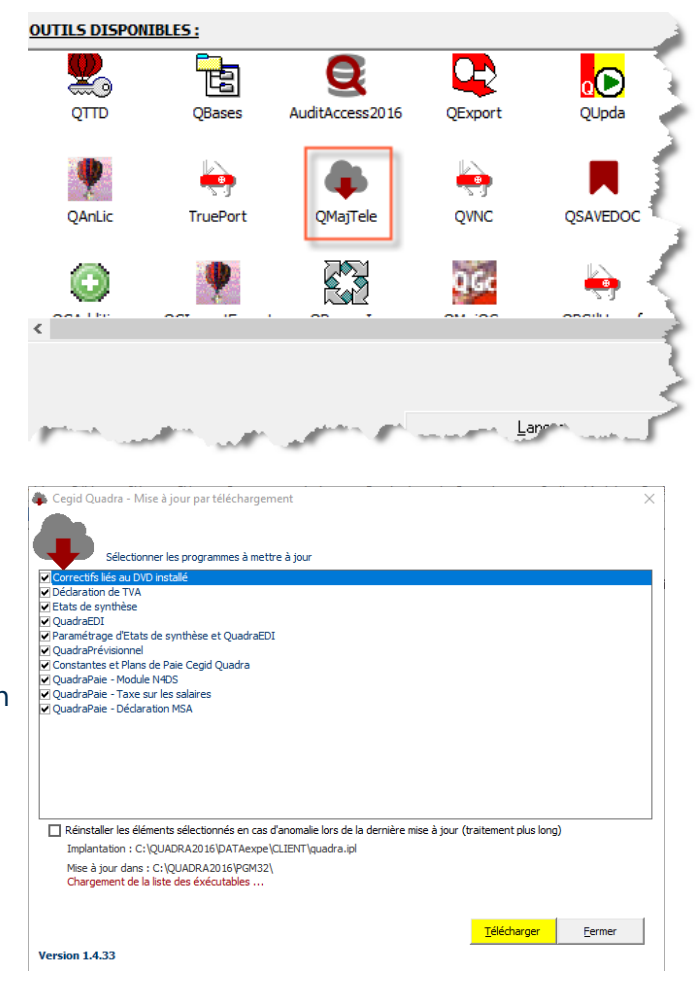

• Effectuer une mise à jour par téléchargement afin d'obtenir la dernière version des produits

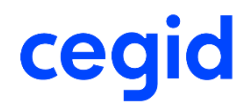

## FAQ

### Comment connaître la localisation du fichier d'implantation ?

#### En monosposte : C:\quadra\database\client\ (monoposte)

#### En réseau : \\Nom\_serveur\qappli\quadra\database\client\

- En cas de doute sur la localisation du fichier,
  - Lancer un produit Cegid Quadra et dérouler le menu "?",
  - Choisir "A propos de ..." et noter l'implantation du fichier IPL.

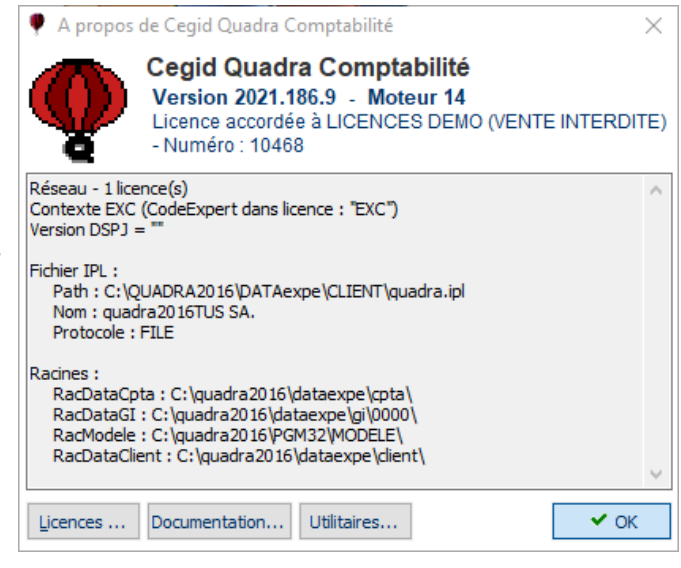

#### **Comment arrêter les services ?**

- Ouvrir une session administrateur sur le serveur,
- Démarrer le Gestionnaire de tâches (clic droit sur la barre des tâches Windows)

Note : Pour chaque action sur le(s) instance(s) du service QLocks, une/plusieurs trace(s) es/sont créée(s) dans le gestionnaire des tâches **ONGLET SERVICES** :

 Rechercher le(s) service(s) QLOCKS, QXMAIL et DATASYNSSERVICE.

Pour chaque instance de ces services :

- > Sélectionner l'instance du service
- > Faire un clic droit
- > Sélectionner l'option "Arrêter".

| rocessus Performance Histo                                                                                                    | orique d                                                                              | es applications Dé                                                                                                    | marrage Utilisateurs Détails | Services                                                                                                    |        |
|----------------------------------------------------------------------------------------------------|---------------------------------------------------------------------------------------|----------------------------------------------------------------------------------------------------|------------------------------|----------------------------------------------------------------------------------------------------|--------|
| lom                                                                                                    | PID                                                                                   | Description                                                                                                    |                              | Statut                                                                                                    | Groupe |
| QxMail                                                                                                    |                                                                                       | OxMail                                                                                                    |                              | Arrêté                                                                                                    |        |
| QLocks                                                                                                    | 4140                                                                                  | QLocks / Gestin                                                                                                    | n der blacsass Ousdratur     | En cours d'exé                                                                                                    |        |
| PerfHost                                                                                                    |                                                                                       | Hôte de DLL de                                                                                                    | Démarrer                     | Arrêté                                                                                                    |        |
| 05064                                                                                                    |                                                                                       | Office 64 Source                                                                                                    | Arrêter                      | Arrêté                                                                                                    |        |
| e oseon                                                                                                    |                                                                                       | Office of Source                                                                                                    |                              | Anece                                                                                                    |        |
| 6 ose                                                                                                    |                                                                                       | Office Source                                                                                                    | Redemarrer                   | Arrete                                                                                                    |        |
| Net IcpPortSharing                                                                                                    | 4152                                                                                  | Service de part                                                                                                    | Ouvrir les services          | En cours d'exé                                                                                                    |        |
| NetTcpActivator                                                                                                    | 4152                                                                                  | Adaptateur d'é                                                                                                    | - · · ·                      | En cours d'exé                                                                                                    |        |
| NetPipeActivator                                                                                                    | 4152                                                                                  | Adaptateur d'é                                                                                                    | Recherche en ligne           | En cours d'exé                                                                                                    |        |
| NetMsmgActivator                                                                                                    | 5152                                                                                  | Adaptateur d'é                                                                                                    | Accéder aux détails          | En cours d'avé                                                                                                    |        |
|                                                                                                    |                                                                                       |                                                                                                    |                              | Ell cours a exe                                                                                                    |        |
| Netlogon                                                                                                    | 772                                                                                   | Netlogon                                                                                                    |                              | En cours d'exé                                                                                                    |        |
| Netlogon<br>Gestionnaire des täches de Windows<br>Ner Optons Affichage ?<br>ppkastions Processus Services Performan                                                                                                    | 772<br>ces   Mise e                                                                   | Netlogon                                                                                                    |                              | En cours d'exé                                                                                                    |        |
| Netlogon<br>Gestionnaire des täches de Windows<br>her Optone Affchage ?<br>pplcatone   Processue   Services   Performan                                                                                                    | 772<br>ces   Mae e                                                                    | Netlogon<br>n réseau [ Utilisateurs ]<br>Description                                                                                                    |                              | En cours d'exé                                                                                                    | upe    |
| Netlogon     Gestionnaire des täches de Windows     her Optore Affichage ?     Processa: Services Performan     Non -     DakcZelectorSvc                                                                                                    | 772<br>ces   Mise e<br>  PID  <br>1836                                                | Netlogon<br>n réseau   Utilsateurs  <br>Description<br>Windows SBS Manager                                                                                                    |                              | En cours d'exé<br>En cours d'exé<br>Étet Gri<br>Di co M                                                                                                    | xpe    |
| Netlogon     Gestionnaire des tâches de Windows     ter Option Affdrage ?     pplications   Processar,   Services   Performan     Static Chercoster     Teate Chercoster     Demons avea                                                                                                    | 772<br>ces Mse e<br>PID<br>1836<br>2009                                               | Netlogon<br>n réseau   Utilsateurs  <br>Description<br>Windows 505 Menager<br>DataSymService                                                                                                    |                              | En cours d'exé<br>En cours d'exé                                                                                                    | xpe    |
| Netlogon     Cestionnaire des tâches de Windows     Her Option Affchage ?     pipolation (Procesau: Service)     Performan     Mon -     Dedocalector3vc     Bodocalector3vc     Defocalector3vc     Defo                                                                                                    | 772<br>ces Mise e<br>PID<br>1836<br>2283<br>908                                       | Netlogon nrésez Utilsateurs Description Windows 55 Manager Danisymistricus Lanceur de processus enveu                                                                                                    | r 600M                       | En cours d'exé<br>En cours d'exé<br>En cours d'exé<br>En cours M<br>Broo M<br>Broo Do<br>Arrête M                                                                                                    | xupe   |
| Retionon     Gestionation des Eckes de Windows     Her Option Affchage 1     Processus Services     Processus     Services     Services     Ser                                                                                                    | 772<br>ces Mse e<br>PID<br>1836<br>908<br>3356                                        | Netlogon<br>nréseau Utilisateurs Description<br>Unisignation<br>Unisignation<br>Loncor de processos servicus<br>Cient DRS dynamique<br>Especé de nom DFS                                                                                                    | 7 DOM                        | En cours d'exé<br>En cours d'exé<br>fitet on<br>Drow M<br>Brow M<br>Brow M<br>Brow M                                                                                                    | xype   |
| Retlogon Cestionative des Liches de Vindows her options Affdage ? paptations   Processus Services   Performen Sen                                                                                                    | 772<br>ces Mise e<br>PID<br>1836<br>2288<br>908<br>3356<br>1344                       | Netlogon Infeez Utileateurs Description Unidows 505 Manager Datagrandarius Lindaur de processos serveus Clent DNS dynamique Espece de nomo DYS Regiscation DYS                                                                                                    | 10004                        | En cours d'exe<br>En cours d'exe<br>Drea M<br>Prea<br>Brea<br>Brea<br>M<br>Brea<br>Brea                                                                                                    | xpe    |
| Ketlogon     Korosek     Ketlogon     Korosek     Ketlogon     Korosek     Ketlogon     Ketlogonn     Ketlogonn     Ketlogonn                                                                                                    | 772<br>ces Mise e<br>PID<br>1836<br>2008<br>3356<br>1344<br>312                       | Netlogon<br>nrésexu Utleateurs<br>Description<br>Windows SBS Manager<br>portografication<br>Clent DHS dynamique<br>Espace de nom DHS<br>Replacetion DHS<br>Clent DHS                                                                                                    | r.0004                       | En cours d'exé<br>En cours d'exé<br>En cours d'exé<br>En cours d'exé<br>En cours<br>En cours<br>En | npe    |
| Ketlogon      Cestonnaire des Ekcles de Window      Ser Optose Affrage ?      Serdestante Processa: Service Performen      Ser -      Datacalacte for      Service Performen      Service Performen                                                                                                    | 772<br>ces Mise e<br>PID<br>1836<br>7283<br>908<br>3356<br>1344<br>312                | Netlogon<br>nrésex Utleateurs<br>Desciption<br>Windows SB Manager<br>Datisynstruce<br>Lancer de processe serves<br>Cent DHS province<br>Expece de nomo DHS<br>Regiscation DHS<br>Cent DHS                                                                                                    | r000                         | En cours d'exé<br>En cours d'exé<br>Drow M<br>En cours d'exé<br>Drow M<br>Brow M<br>Brow M<br>Brow M                                                                                                    | avee   |
| Cestionaire des Eiches de Vindous<br>Ser Oppos Affdage ?<br>Spicatore [Processa: Service] Performen<br>Service] Deservice [Performen<br>Service] Performen<br>Service] Performen | 772<br>ces Mase e<br>PID<br>1836<br>7283<br>908<br>3356<br>1344<br>312<br>976<br>3060 | Netlogon  nrésex Utilisateurs  Description  Windows 583 Nanager Datalogications  Cent D165 dynamique Expect de nom D15 Régiscion D15 Gent D16 Gent D16 Gent | r 2004                       | En cours d'exe<br>En cours d'exe<br>Drec Mi<br>En co Su<br>En co Su<br>En co Su<br>En co Su<br>En co Su<br>En co Su<br>En co Su<br>En co Su                                                                                                    | xxee   |

#### **Comment vérifier la version d'Office ?**

• Rejoindre les informations du compte (ex Word : Menu Fichiers/Compte / A Propos de ...)

| ©                               | Compte                                                             |                                                                                                    |
|---------------------------------|--------------------------------------------------------------------|----------------------------------------------------------------------------------------------------|
| [n] Accueil                     | Informations sur l'utilisateur                                     | Informations sur le produit                                                                                                    |
| 🗁 Ouvrir                        | Changer la photo                                                   | Office                                                                                                    |
| Informations<br>Enregistrer une | À propos de moi<br>Déconnexion<br>Changer de compte                | Produit Abonnement<br>Microsoft Office 365 ProPlus                                                                                                    |
| copie<br>Imprimer               | Arrière-plan d'Office :<br><sub>Nuages</sub>                       | Propriétaire : ILAROUSSE@quadratus.fr<br>Ce produit contient                                                                                                    |
| Partager<br>Exporter            | Thème Office :<br>Couleur                                          | Gérer le compte Chunger de licence                                                                                                    |
| Fermer                          | Services connectés :<br>OneDrive - CEGID<br>ILAROUSSE@quadratus.fr | Options a jour - Cardinistrateur système gère les mises à jour.                                                                                                    |
|                                 | Sites - CEGID<br>ILAROUSSE@quadratus.fr<br>Ajouter un service *    | À propos de Word<br>A propos de Word<br>En savoir plus sur Word, le support technique, l'ID de produit et les droits<br>d'auteur.<br>Version 1890 (Bruid 10827.20138 Office « Démarrer en un clic »)<br>Canal Mensuel                                                                                                    |
|                                 |                                                                    | Nouveautés<br>Nouveautés<br>Nouveautés<br>Nouveautés<br>Nouveautés<br>Découvrez les mises à<br>Nouveautés<br>Nouveautés<br>Nouveau |
|                                 | بېرىيى مىسمىنى بىمىمۇرىق ۋر م                                      | Termes du contrat de licence logiciel Microsoft                                                                                                    |